# 東京藝術大学 ファイル転送サービス 使用方法説明書

芸術情報センターが用意するファイル転送サービス GIGAPOD の使用方法について概要を示します.

本システムは藝大アカウントを有する教職員が,大容量のファイルを送受信するために使用 できます.

本システムの利用者は次の通りです.

| • | user | : | 本システムにログインし、送受信を行う人 |
|---|------|---|---------------------|
|   |      |   | 藝大アカウントを持つ教職員       |

 guest : user からファイル送受信を受ける人 藝大アカウントを持っていない方も可能

本システムの利用方法には下記の2種類の方法があります.

- ブラウザを使う 一度にアップロードできるファイルは 2GB まで (1つのファイルサイズ)
- 専用アプリを使う 2GB以上のファイルもアップロード可能 (1つのファイルサイズ最大5GBまで)

使用上の注意.

- 保存されたファイルの合計容量は、1user あたり 5GB<sup>†</sup>
- 保存期限は、アップロード後最大1ヶ月\*
- ファイル名は半角文字推奨.日本語・機種依存文字を使用した場合,文字化けする可能性があります.

ソフトウェアの開発元公式マニュアルはこちら

http://gigapod.jp/support/manual/gigapod-400/jpn/u/

<sup>†5</sup>GB以上の容量が必要な場合は、芸術情報センターに連絡してください.

<sup>‡</sup>システムの利用状況によっては、変更の可能性が有ります.

# 1 ブラウザでの利用方法

# 1.1 起動と終了

# 1.1.1 ログイン

- ブラウザに下記の URL を入力する https://fileupload.geidai.ac.jp
- ② ID とパスワードを入力し、ログインボタンをクリックする
   ID: 藝大アカウントの ID

パスワード: 藝大アカウントのパスワード

| C B unbel/gerbs | mig Berger ter 26/abit/bor/te | G 0'88 | 8     | 0 0  | + #      | 0 4    | - 70 | = |
|-----------------|-------------------------------|--------|-------|------|----------|--------|------|---|
| ART MEDIA CENTE | 9-1/17:97 Office 💽 772:       | >>>+++ | 「東京」  | (日かい | 29- 18 1 | 07-070 | -    |   |
|                 |                               |        | 0.415 | Ţ.   |          |        |      |   |
| 6               |                               |        | 0.448 | 1    |          |        |      |   |
|                 | <b>G</b>                      | 10.7-5 |       |      |          |        |      |   |
| •               | 9                             |        | E 097 | 0    | 912      |        |      |   |
|                 |                               |        |       |      |          |        |      |   |
|                 |                               |        |       |      |          |        |      |   |

#### 1.1.2 操作画面

ログイン後の画面は下記の通り.

| G GIGAPOD        | × +                   |               |            |           |            |         |          |          |      |          |       |        |       | 00         |    |
|------------------|-----------------------|---------------|------------|-----------|------------|---------|----------|----------|------|----------|-------|--------|-------|------------|----|
| · ···            | ttps://fileupload.gei | sai.ac.jp/oh) | 7(ang=)pn8 | uploader× | flas 👳 🛙 🕻 | Q 8     | 流        | \$       | 2 自  |          | 4 1   | 0      |       | -<br>-<br> | =  |
| ART MEDIA CENTE. | 🖸 🛡 न संज्ञ व         | fice 💽 アカ     | ウント申請      | AMC IN    | SIDE M 3   | HILLA   | 11 カレンダー | ③ IDワーク: | 20-8 | ) 12:12: | オメンテナ | ンスロ    | 81G-1 | p          | 34 |
| Flash  Flexible  |                       |               |            |           |            |         |          |          |      |          | G     | GI     | G,    | \PO        | D  |
| ₹ 7ップロ-F         | ± ダウンロ−F              |               | 11.15 🔂    | 95        |            |         |          |          | E    | 712#     | 1.3 . |        |       | 秋南 クリ      | p  |
| 4-4 Bir 05       | 1201-                 |               |            |           |            |         |          |          | 0.02 | 14       | 13 68 | te/1.0 | 0GE ( | ena (8) (  |    |
| GIGAPOD          |                       | マイフォル<br>Co新規 | y<br>Ny K  | th≠-      | - that     | 0101    | = リンク    |          |      |          |       | 12     | -11   | Q サムキー()   | 4  |
| ★ ▲ グストフォルダ      |                       | D             |            |           |            | 541 A T |          |          |      |          | サイズ 🔊 |        | 81    |            |    |
|                  | ľ                     | コグフ           | ァウ         |           |            |         |          |          |      |          |       |        |       |            |    |

#### 1.1.3 ログアウト

操作終了後はログアウトをクリックする.

## 1.2 ファイル送信

ファイルを user から guest へ転送する手順の概要は次の通りです.

- (1) ファイルのアップロード (user 操作)
- (2) アップロードしたリンク先を取得し, guest に連絡する (user 操作)
- (3) リンク先からファイルをダウンロードする (guest 操作)

#### 1.2.1 アップロード (user 操作)

① アップロードをクリック

|                           | 0        |                       | G                  | GIGAPOD           |
|---------------------------|----------|-----------------------|--------------------|-------------------|
| lash ① Flexible<br>アップロード | ± ダウンロ−F | 🚔 Ý2ŀ7#₩Ý 📫09         | 712485             | 林舟 257            |
|                           | 701      |                       | B22 2.6. 81.8 69,1 | e/1.0008 (0%) 😨 🚳 |
| G GIGAPOD                 |          | マイフォルダ                |                    |                   |
|                           |          | 临析统 副实现 印史一 副标志 ●齐称 = | リング                | 三一覧 ミサムキイル        |
| · 2712442                 |          | EA1 **                | サイズ 🔺              | 日付▲▼              |
|                           |          | ファイルはありません            |                    |                   |
|                           | アッフ      | ペート                   |                    |                   |

② アップロードするファイルを選択する画面が開かれるので、ファイルを選択し、開くをクリック

|                     | A DESCRIPTION OF            |                                                         | ×     |
|---------------------|-----------------------------|---------------------------------------------------------|-------|
| 🌶 🌍 🔹 🔹 ライブラリ 🖡 ドキ: | 1×>ト •                      | <ul> <li>・・・・・・・・・・・・・・・・・・・・・・・・・・・・・・・・・・・・</li></ul> | \$    |
| 藍理 ▼ 新しいフォルダー       |                             | E <b>•</b>                                              | . 0   |
| ☆ お気に入り<br>■ ダウンロード | ドキュメント ライブラリ<br>対象フォルダー:1か所 | 並べ替え: フォルタ                                              | /- +  |
| ■ デスクトップ            | 88                          | 更新日時                                                    | 1211  |
| 🔟 最近表示した場所          | = Adobe                     | 2016/04/27 11:05                                        | 771   |
|                     | AmuseGraphics               | 2014/12/15 17:30                                        | ファイノ  |
| 🍞 ライブラリ             | 🕌 Arduino                   | 2016/05/16 20:04                                        | 77-1) |
| ◎ ドキュメント            | ESET出力                      | 2014/09/05 18:52                                        | ファイル  |
| ■ ピクチャ              | GIGAPOD Mini                | 2016/08/22 16:09                                        | ファイル  |
| N 만분가               | GoogleChart                 | 2014/02/10 16:29                                        | 771)  |
| N En - Carto        | 🎍 Max 7                     | 2015/10/01 19:30                                        | ファイ   |
| *************       | My Data Sources             | 2014/03/24 18:56                                        | ファイル  |
|                     | Office のカスタム テンプレート         | 2014/12/04 13:13                                        | ファイル  |
| ■ コンピューター           | 🎍 OneNote ノートブック            | 2016/07/05 18:04                                        | ファイル  |
| 🏝 ローカル ディスク (C:)    | • K                         |                                                         |       |
| ファイル名(N):           |                             | - All Files (*.*)                                       | -     |
|                     |                             | 聞く(O) <b>マ</b> キャ                                       | ンセル   |

③ マイフォルダにファイルがアップロードされる.

| and the second second second second second | A REAL PROPERTY OF THE REAL PROPERTY OF THE REAL PR | Contraction of the second second second second second second second second second second second second second s |                                                                                | CONTRACTOR INC.                                                               |
|--------------------------------------------|----------------------------------------------------------------------------------------------------|----------------------------------------------------------------------------------------------------|--------------------------------------------------------------------------------|-------------------------------------------------------------------------------|
| PIII ) @ A   https://Weaph                 | oad.geidal.ac.jp/oh/7lang-jpn8uploader=flash#1/i.25T                                                                                                    | C 0, 41                                                                                                    | 200460                                                                         | 4 G) (b) I                                                                    |
| ART MEDIA CENTE 🖸 547                      | (ウズ Office 💽 アカウント申請 🛄 ANC INSIDE M 受信 h                                                                                                    | トレイ 翌 カレンダー き 10ワークフロー き                                                                                        | 管理剤メンデナンス [] BIG-IP 🙀 Weblio H                                                 | 間 🎽 よく見るページ                                                                   |
| Flash () Flexible                          |                                                                                                    |                                                                                                    | GG                                                                             | GAPOD                                                                         |
| F 7970-F 1 50%                             | ロード 🦽 ダストフォルダ 🎃 ログ                                                                                                    |                                                                                                    | 747##d •                                                                       | HA                                                                            |
| 本-A 講家 (1977))                             |                                                                                                    |                                                                                                    | 441 X 8 7 08yte / 2.                                                           | 0008 (0%) 🛞 🌃                                                                 |
| GIGAPOD                                    | 7174115                                                                                                    |                                                                                                    |                                                                                |                                                                               |
| 1 717415                                   | 150 MA 副支王 自士/- 副日本                                                                                                    | ◎ ### ● リンク                                                                                                    | 12                                                                             | 一覧 見サムキイル                                                                     |
| - 7 AF JRIVO                               |                                                                                                    | -541 <b>▲ ▼</b>                                                                                                 | 1000 a.m.                                                                      | Det all                                                                       |
|                                            | ファイルは取りません                                                                                                    |                                                                                                    | optioning_ 111                                                                 | 6                                                                             |
|                                            |                                                                                                    |                                                                                                    | dumy.dat<br>Upheding                                                           | -                                                                             |
|                                            | アップロ                                                                                                    | ード中の表示                                                                                                    | Files Outour<br>Files Liphodo<br>Current Spe-<br>Time Blass-<br>Pecent Liphodo | 4d: 1<br>10<br>15<br>10<br>10<br>10<br>10<br>10<br>10<br>10<br>10<br>10<br>10 |

#### ④ アップロード終了

|                           | * +                   |                                                     |                      |                            | 0.0                           |
|---------------------------|-----------------------|-----------------------------------------------------|----------------------|----------------------------|-------------------------------|
| (+) # M) () A In          | ttps://fileupload.gei | <b>5s.ac.3</b> p/oh/7lang=jon8cploader=flash#1/L257 | C Q. 88              | 0 0 ÷ *                    |                               |
| ART MEDIA CENTE.          | - 🖸 サイオウス 0           | fice 🖸 アカウント申請 📑 AMC INSIDE M 受信トレ                  | イ 🔝 カレンダー 🛞 IDワークフロー | ・ 管理者メンテナンス 〇 80G-3P www   | eblo WIR 😹 よく見るページ            |
| Elash () Elevible         |                       |                                                     |                      | G                          | GIGAPOD                       |
| ₹ 79JD-F                  | ± 500/0−F             | · ダストフォルダ (10)                                      |                      | 717+1/5                    | *** 217                       |
| 1-6 BR 09                 | 179)                  |                                                     |                      | 中日 末来子 1.000               | 1/2.00GB (50%) 👩 👔            |
| G GIGAPOD<br># 2 7472#805 |                       | 74734105<br>[編約4] 圖文克 []:北一 過1541                   | ●### =95-2           |                            | E-N 0747-00                   |
| · 2002/2002               |                       | 10 🕞 durry dat                                      | £#1 ∔ ¥              | サイズ A ▼<br>1.000B          | B/f **<br>2016-08-23 15:36:43 |
|                           |                       |                                                     |                      |                            |                               |
|                           |                       |                                                     | アップ                  | ロードされた                     | ファイル                          |
| Javascript:void(0);       |                       |                                                     |                      | Conversite C. Tatacheoka C | LIST Research by TRANSPET     |

#### 1.2.2 リンク作成(user 操作)

① 転送するファイルを選択し、リンクをクリック

| / 10 @ (tittpe                               | //Tileupload.geid | Sel.ac.3p/oh/Hang-gontuploader-flash#1/L157                                                                     | C Q. 88                 | <b>公白</b>      | 7 ÷ †      |            | -             |       |
|----------------------------------------------|-------------------|----------------------------------------------------------------------------------------------------|-------------------------|----------------|------------|------------|---------------|-------|
| RT MEDIA CENTE (                             | ים דרוויד פו      | foe 🖸 アカウント申請 📋 AMC INSIDE M 受信                                                                                 | トレイ 🔝 カレンダー 🖲 エロワークフロー  | き 管理者メンテナンス 日日 | BOG-IP 😽 W | ebio IIIR  | 1<80          | ₹-5   |
| lash 🔿 Elevinia                              |                   |                                                                                                    |                         |                | G          | GIG        | ٩PC           | D     |
| 7970-1 4                                     | 50-0-F            | き ダストフォルダ ジログ                                                                                                   |                         | 24             | 7411/5     |            | ***           | 24.JP |
| 1-4 BE 1979                                  | 1                 | Contraction of the second second second second second second second second second second second second second s |                         | 941 3.8        | 17 1.0001  | 1/2.0068 ( | 10%) <u>(</u> | 0     |
| GIGAPOD<br>1 マイフォルガ<br>2 ブイフォルガ<br>2 グストフォルガ |                   | 7473415<br>12660 2000 1200 - 2004                                                                               | n ⊜aga = 0,-2<br>80 × ▼ | 10.0           | サイズ 🔺      | i≣-%<br>Br | <b>B</b> 47.7 | 04    |
|                                              |                   | (Z) 🕞 durny dat                                                                                                 |                         |                | 1.0068     | 2016-08-   | 23 15 36 43   |       |
|                                              |                   |                                                                                                    | リンク                     | 'をクリッ          | ク          |            |               |       |
|                                              |                   |                                                                                                    | 送するファイノ                 | レをチェッ          | ック         | ]          |               |       |

- ② パスワード,有効期限,回数制限を設定
  - パスワード guest に連絡するパスワード(自分で設定,もしくは自動生成をクリ ック)

有効期限 本システム上にファイルを保持する期限(最大1ヶ月)

| Link       | 各項目を              | 設定                        |
|------------|-------------------|---------------------------|
| /          | リンクを登録し           | ってください                    |
| ファイルロォルダ名  | : AMC□=".ai(547.8 | 33KB)                     |
| パスワード      | are6iy            | 自動生成                      |
| 有効期限       | 2017-02-15        | □ 無期限                     |
| 回数制限(1-99) | 99                |                           |
|            |                   | OK をクリック                  |
| リンク一覧(0)   | )                 | /<br>ОК <u>=+&gt;\tru</u> |

③ OK をクリック

④ 転送するファイルの情報やURL が表示されるので、URL コピーをクリック

| Link       |                                                                                                    |                     |                      |            |                         |
|------------|----------------------------------------------------------------------------------------------------|---------------------|----------------------|------------|-------------------------|
|            | リンクが登録さ                                                                                                    | れました                |                      |            |                         |
| ファイルレフォルダ名 | : AMC□=".ai(547.83                                                                                              | KB)                 |                      |            |                         |
| パスワード      | xyodel                                                                                                    | 自動生成                |                      |            |                         |
| 有効期限       | 2017-02-15                                                                                                    | 無期限                 | トンにまデ                |            | マイルの桂却が                 |
| 回数制限(1-99) | 99                                                                                                    |                     |                      | C46CV-3転区/ | ノ ~ 」 / レ V ノ   月 平区 ルイ |
|            |                                                                                                    |                     | クリップボ                | ードにコピーされ   | ,3                      |
| URL        | Transterred by GIGAPC<br>File : AMCEI I ai (547.83K<br>Expiration : 2017-02-15<br>http://fileupload.geidai.ac.j | ю — /<br>В)<br>Р    | E                    |            |                         |
|            | (f3d608ecd3a81ee2e0c13                                                                                          | 049259cf046eafa8730 | <sup>▲</sup> URL コピー | -をクリック     |                         |
|            |                                                                                                    | メール送信               | SJIS変換               |            | 1                       |
| リンク一覧(2)   | 削除                                                                                                    | 変更                  | 閉じる                  |            |                         |

- ⑤ クリップボードにコピーされた情報(URL)を、メールなどで guest に連絡する メール送信ボタンは、Thunderbird などメールソフトを起動するだけで、自動で送信されるわ けではありません。
- ⑥ パスワードを、⑤とは別に guest に連絡する
   ( と を同じメールで一度に送らないこと)
- ⑦ 閉じるをクリック

#### 1.2.3 ダウンロード (guest 操作)

① user から連絡された url をブラウザに入力.

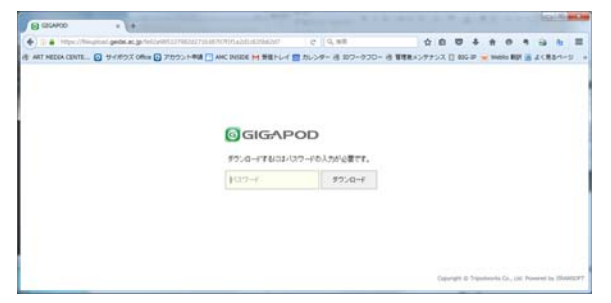

- ② パスワードを入力し、ダウンロードボタンをクリック
- ③ ファイルを選択し、ダウンロードをクリック.

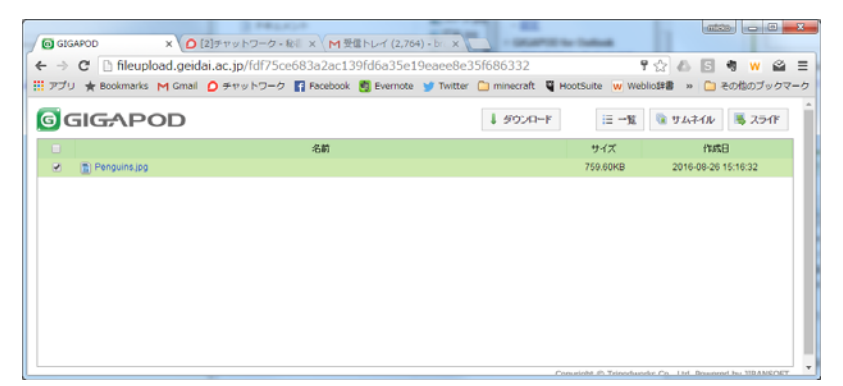

#### 1.3 ファイル受信

ファイルを guest から送ってもらうには、下記の手順が必要となります.

- (1) ゲストフォルダを用意する (user 操作)
- (2) ゲストフォルダにアップロードする (guest 操作)
- (3) ゲストフォルダからダウンロードする (user 操作)

#### 1.3.1 ゲストフォルダの作成(user 操作)

① ゲストフォルダをクリック

| GIGAPOD                         | * +                  |                                     |                          |                               | 0.0                                          |
|---------------------------------|----------------------|-------------------------------------|--------------------------|-------------------------------|----------------------------------------------|
| F) ##)@#!*                      | ttps://likepland.gei | dal.ac.go/of/7ang-gm8upixader-flash | 0 0, MR                  | ☆ é ♥ ♣ ★ 4                   |                                              |
| ART MEDIA CENTE.                | - 🖸 9-1893 of        | fice 💽 アカウント申請 📑 AMC INSIDE M       | 転目トレイ 🎹 カレンダー 待 10ワークフロー | - ④ 新建築メンデナンス 日 BIG-IP 👾 Webk | NR 🖷 25884-5                                 |
| Fash © Flexible                 |                      |                                     |                          | 00                            | ilg,APOD                                     |
| ₹ 7-70-F                        | ± 50%0-F             | A7212445 005                        |                          | 7478465                       |                                              |
| 4-4 BR 117                      | 9(9)                 |                                     |                          |                               |                                              |
| GGACO<br>1 740945<br>2 97357469 |                      |                                     | 640 = 1027<br>640 = 1    | 74% av                        | E−N 0 93,240<br>BIT ★<br>1916-08-23 15.36.43 |
|                                 |                      |                                     | ゲストフォ                    | ルダをクリッ                        | ク                                            |

- ② フォルダ名、ゲスト ID、パスワード、有効期限、フォルダオプションの設定 フォルダ名 アップロード先のフォルダ名
  - ゲスト ID guest がログインに用いる ID
  - パスワード guest がログインに使用するパスワード

有効期限 本システム上にファイルを保持する期限(最大1ヶ月)

フォルダオプション

guest にファイルを送信してもらうときはアップロードのみを選択

|                     | ドラレコ . ルドナスタレッ                                                      | ·/#*+1、            |
|---------------------|---------------------------------------------------------------------|--------------------|
|                     | グストノォルタを宣詠して                                                        | ( <i>I</i> EBN     |
| フォルダ名               | testfolder                                                          |                    |
| ゲスト <mark>ID</mark> | testmember                                                          |                    |
| バスワード               | 0jttfw                                                              | 自動生成               |
| 有効期限                | 2017-03-10                                                          | □ 無期限              |
| フォルダオプシ             | <ul> <li>● アップロード / ダ<br/>つ アップロードのみ</li> <li>● ダウンロードのみ</li> </ul> | 'ウンロード可能<br>タ<br>タ |
|                     | ок                                                                  | キャンセル              |

③ OK をクリック

④ URL コピーをクリック

| Guest Fold       | Guest Folder                                                         |                                                                |  |  |  |  |
|------------------|----------------------------------------------------------------------|----------------------------------------------------------------|--|--|--|--|
|                  | ゲストフォルダを変更                                                           | してください                                                         |  |  |  |  |
| フォルダ名<br>ゲストID   | testfolder<br>testmember                                             |                                                                |  |  |  |  |
| バスワード<br>有効期限    | 0jttfw<br>2017-03-10                                                 | <b>自動生成</b><br>□ 無期限                                           |  |  |  |  |
| フォルダオプシ          | <ul> <li>● アップロード</li> <li>/ョン ● アップロード</li> <li>● アップロード</li> </ul> | 1ダウンロード可能<br>のみ<br>のみ                                          |  |  |  |  |
| URL http://fileu | pload.geidai.ac.jp/ge7d0b4                                           | URL コピーをクリックすると, guest に連絡する<br>fa1c660<br>URL がクリップボードにコピーされる |  |  |  |  |
|                  | · 3                                                                  |                                                                |  |  |  |  |

- ⑤ クリップボードにコピーされた情報(URL)とゲスト ID を guest にメールなどで 連絡する
- ⑥ パスワードを、とは別に guest に連絡する
   ( と を同じメールで一度に送らないこと)
- ⑦ 閉じるをクリック

#### 1.3.2 アップロード (guest 操作)

- ① user から連絡された url をブラウザに入力
- ② ゲスト ID, パスワードを入力

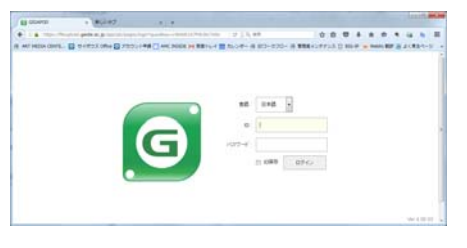

③ アップロードをクリック

| CICAPOD × HLLC                         | 97 x +                              |                          |                               |                |
|----------------------------------------|-------------------------------------|--------------------------|-------------------------------|----------------|
| P III ) () () () https://Neuplood.geda | s.ac.jp/oh/?lang=jpn8uploader=flash | 0 Q. 10.2                | 0 0 4 ft 6                    | 9 9 9 W        |
| RT MEDIA CENTE 🖸 サイボウズ Offi            | ce 💽 アカウント申請 🛄 AMC INSIDE M         | 受信トレイ 🔝 カレンダー 🖲 10ワークフロー | ③ 管理者メンテナンス [] BIG-IP w Weblo | 朝鮮 🐻 よく見るページ   |
| lash 🗇 Fissible                        |                                     |                          | GG                            | IGAPOD         |
| 7ップロード 🛓 ダウメロード                        |                                     |                          | folderA .                     | HR 017         |
| F-A 09701                              |                                     |                          | fullerA 1.00GB/Z              | 0008 (50%) 🗶 👔 |
| GIG4P00                                | folderA                             |                          |                               |                |
| a sylderA                              | 福井林 副文王 昭二二 当                       | tsah 🔾 kdk               |                               | 三一覧 ロサムキイル     |
|                                        |                                     | 68 × *                   | サイズ 🔺                         | Eff 🔺 🕈        |
|                                        | ファイルは取りません                          |                          |                               |                |
|                                        |                                     |                          |                               |                |
| \                                      |                                     |                          |                               |                |
| <u> </u>                               |                                     |                          |                               |                |
| 7                                      | 「ップロード                              |                          |                               |                |
|                                        |                                     |                          |                               |                |
|                                        |                                     |                          |                               |                |
|                                        |                                     |                          |                               |                |
|                                        |                                     |                          |                               |                |
|                                        |                                     |                          |                               |                |

④ アップロードするファイルを選択する画面が開かれるので,ファイルを選択し,開 くをクリック

| 整理 ▼ 新しいフォルダー       |                               | je •             | . 0   |
|---------------------|-------------------------------|------------------|-------|
| ☆ お気に入り<br>■ ダウンロード | ドキュメント ライブラリ<br>対象フォルダー: 1 か所 | 並べ替え: フォルタ       | /- +  |
| ■ デスクトップ            | 88                            | 更新日時             | 825   |
| 🔟 最近表示した場所          | = Adobe                       | 2016/04/27 11:05 | 77-1) |
|                     | AmuseGraphics                 | 2014/12/15 17:30 | ファイノ  |
| 🗃 ライブラリ             | Arduino 🔒                     | 2016/05/16 20:04 | ファイノ  |
| ■ ドキュメント            | ESET出力                        | 2014/09/05 18:52 | 771)  |
| ■ ピクチャ              | GIGAPOD Mini                  | 2016/08/22 16:09 | ファイル  |
|                     | GoogleChart                   | 2014/02/10 16:29 | 77-11 |
|                     | Aax 7                         | 2015/10/01 19:30 | ファイル  |
| 31-200              | My Data Sources               | 2014/03/24 18:56 | ファイル  |
|                     | Office のカスタム テンプレート           | 2014/12/04 13:13 | ファイル  |
| ■ コンピューター           | 🍑 OneNote ノートブック              | 2016/07/05 18:04 | ファイル  |
| 🚢 ローカル ディスク (C:)    |                               |                  |       |
|                     |                               | All Files (* *)  |       |

⑤ ファイルがアップロードされたら、ログアウトする

| () acuto + )             | #UA-97 x +                                      |                          |                                                                                                    | bealin and                                                                                                    |
|--------------------------|-------------------------------------------------|--------------------------|----------------------------------------------------------------------------------------------------|----------------------------------------------------------------------------------------------------|
| · ···                    | i gedelac, pi/ré/Yang - pritupioation-flauk# () | CHIMANT C 9,448          | ****                                                                                                    |                                                                                                    |
| ART HEDDA CENTE G 9-CH22 | X Office 🖸 72595-1448 🛄 AAK: INSIDE M           | 受信トレイ 四 カレンダー 街 10ワータフロー | 8 \$288x37753 [] 80-17 w Webs 80                                                                                         | 8 2 <r84-5< td=""></r84-5<>                                                                                                    |
| First C Deater           |                                                 |                          | GGIG                                                                                                    | APOD                                                                                                    |
| F 7970-F 1 9970-         | ٢                                               |                          | tuidank .                                                                                                    |                                                                                                    |
| 4-2, 09709               |                                                 |                          | failers 1.0108/2.000                                                                                                    | a 1895 ( @ 18                                                                                                    |
| G GIGAPOD                | 1004er6                                         |                          |                                                                                                    | Concern Anna                                                                                                    |
| Anders.                  | TARK DER DOC- 1                                 | Gitan Gita               | 12-1                                                                                                    | ¥ 1874246                                                                                                    |
|                          | 0                                               | 6,61 - *                 | Uploading_1/1                                                                                                    |                                                                                                    |
|                          | E 18 paulos 18                                  |                          |                                                                                                    |                                                                                                    |
|                          |                                                 |                          | Service on                                                                                                    |                                                                                                    |
|                          |                                                 |                          |                                                                                                    |                                                                                                    |
|                          |                                                 |                          |                                                                                                    |                                                                                                    |
|                          |                                                 |                          | Files Duroutd<br>Files Upticado<br>Rores<br>Carrent Specia<br>Transe Departe<br>Personet Uptication<br>Transe Uptication | 8<br>9<br>0 bes<br>0 b<br>0 bes<br>0 bes<br>0 be |

# 1.3.3 ダウンロード(user 操作)

① ゲストフォルダを開く

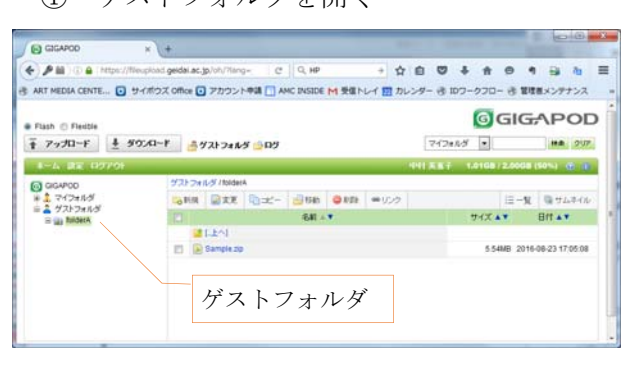

② ファイル名をクリックするとダウンロードが始まる

| CICAPOD                   | × (+                            |                       | and the second second | States and             | 1     |
|---------------------------|---------------------------------|-----------------------|-----------------------|------------------------|-------|
| ) / 📾 ) 🕞 🖨 ( https://fil | ieupload geidal.ac.jp/oh/?lang- | C Q HP + 🛱            |                       |                        | =     |
| ART MEDIA CENTE 🖸 🗄       | ナイボウズ Office 🖸 アカウント申           | AMC INSIDE M 受信トレイ 四力 | -ンター き 10ワークフロー       | き 管理圏メンデナンス            | -     |
| Flash O Fledble           | 020-1 - 4721-24145              | 0.07                  | 712485                |                        | P     |
| 1-4 RE 02701              |                                 |                       |                       | 2.0058 (50%) 💮 👔       |       |
| G GG4900                  | ダストフォルダ /ItoldetA               |                       |                       |                        | 18    |
| 1                         | SHA DEE Q                       | 二一 二日前 ●秋日 =リンク       |                       | 三一覧 見サムキイル             |       |
| B B MidetA                |                                 | €4I ≜ ♥               | 94X 🔺                 | * 118                  | 11    |
|                           | Sample zp                       |                       | 5.54                  | 4B 2016-06-23 17:05:08 |       |
|                           |                                 |                       |                       |                        |       |
|                           |                                 | 7-11                  | ナカリ                   | カレナト                   | 7° -1 |
|                           |                                 | ノアイル                  | セクリツ                  | クレくク                   | · '   |
|                           |                                 |                       |                       |                        |       |

# 2 専用アプリ(GIGAPOD mini)での利用

GIGAPOD mini は GIGAPOD にアクセスできるテスクトップアプリケーションです. 2GB を 超えるファイルのアップロードには、こちらを利用してください.

# 2.1 アプリのインストール

アプリのダウンロードとインストールは下記サイトを参照. http://gigapod.jp/support/manual/gigapod-400/jpn/u/?p=mini-archive

## 2.2 ログイン

- ① GIGAPOD miniのショートカットアイコンをクリック
- ② URL, ユーザ ID, パスワードを入力, ログインボタンをクリックする

| <b>G GIGAPOD mini</b> |                           |  |  |  |  |
|-----------------------|---------------------------|--|--|--|--|
| URL                   | fileupload.geidai.ac.jp 🔹 |  |  |  |  |
| ユーザーID                | nakamura.mieko            |  |  |  |  |
| パスワード                 |                           |  |  |  |  |
| □ 自動ログイン              |                           |  |  |  |  |
| Login                 |                           |  |  |  |  |

URLfileupload.geidai.ac.jpユーザ ID藝大アカウントの IDパスワード藝大アカウントのパスワード

#### 2.3 ファイル送信

GIGAPOD mini を利用することにより、ファイルのアップロードとリンクの作成が一度に行えます. ここではその方法を説明します. ファイルのダウンロードについては 1.3.3 ダウンロード (guest 操作)を参照してください.

2.3.1 アップロードとリンクの作成(user 操作)

③ タスクトレイにある, GIGAPOD miniのアイコンをクリック

| ۲      | 4    | N.    | <b>E</b> |  |
|--------|------|-------|----------|--|
| 9      | -    | ١     | 2        |  |
| G      | GAPC | D 20: | 10       |  |
| カスタマイズ |      |       |          |  |

④ リンクをクリック

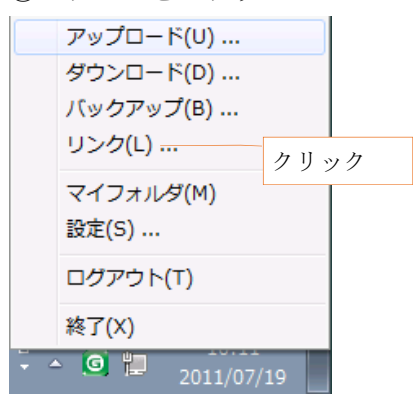

⑤ ADD ボタンをクリックして,転送するファイルを選択する.もしくは,ドラッグ アンドドロップする,

| <b>⊚</b> GIGA | POD Lir         |                 |
|---------------|-----------------|-----------------|
| Add or        | r drag and drop | ADD ホタン Cノアイル選択 |
|               |                 |                 |
|               |                 | ここにファイルを        |
|               |                 | ドラッグアンドドロップ     |
| パスワード         | ☑ 有効            |                 |
| 有効期限          | □ 無期限           | 2016/09/02      |
| 回数制限(1-99)    | 🔲 有効            |                 |
|               | ⊉Mini/Link      |                 |
|               | Upload &        | k Link          |

- ⑥ パスワード,有効期限,回数制限を設定する
- ⑦ Upload & Link ボタンをクリックする
- ⑧ URL をコピーし、Close ボタンをクリックする

| x                                                                                                    |              |
|----------------------------------------------------------------------------------------------------|--------------|
| ファイルリンクが作成されました。                                                                                                    |              |
| RL : http://fileupload.geidai.ac.jp/f79d8088b998f784ba3a1 Copy                                                                                | URL がクリップボード |
| Link infn Copy                                                                                                    | にコピーされる      |
| Transferred by GIGAPOD<br>Folder : 2016-08-26_0001<br>Expiration : 2016-09-02<br>http://fileupload.geidai.ac.jp/f79d8088b998f784ba3a17a72a726 |              |
| Upload info                                                                                                    |              |
| Location: /マイフォルダ/@Mini/Link/2016-08-26_0001                                                                                                  |              |
| File(s): 10 Folder(s): 1                                                                                                    |              |
| Size: 11.11MB Time: 00:00:02                                                                                                    |              |
| Close                                                                                                    |              |

 ⑨ URL, パスワードを、メールなどで guest に連絡する (URL とパスワードを同じメールで一度に送らないこと)

# 2.4 ファイル受信

ファイルを guest から送ってもらうには, user がフォルダを用意してそこに guest がアップロードするという手順になります. ゲストフォルダの作成, guear からのアップロードに関しては, 1.3.1 ゲストフォルダの作成 (user 操作) アップロード (guest 操作) を参照してください.

#### 2.4.1 ダウンロード (user 操作)

\_\_\_\_\_

① タスクトレイにある, GIGAPOD miniのアイコンをクリック

| ● # № 1                    |
|----------------------------|
| GIGAPOD 2010               |
| 6                          |
| カスタマイズ                     |
| ② ダウンロードをクリック              |
| アップロード(U)                  |
| タウンロート(D)<br>バックアップ(B)     |
| リンク(L)                     |
| マイフォルダ(M)                  |
| 設定(S)                      |
| ログアウト(T)                   |
| 終了(X)                      |
| <u>0</u> 2011/07/19        |
| ③ ADD ボタンをクリックする           |
| GIG-APOD Download          |
| Add 🕹                      |
|                            |
|                            |
|                            |
|                            |
|                            |
| Target Folder  E:¥download |
|                            |
| Download                   |

④ ダウンロードするファイルを選択し、OKをクリックする.

| ⑤ ダウンロード元                            |            |        |             | X                   |
|--------------------------------------|------------|--------|-------------|---------------------|
| GIGAPOD                              | ファイル名      | サイズ    | タイプ         | 修正日                 |
| ₩-@ <sup>(4</sup> 73 <i>μ</i> 3<br>- | Sample.zip | 5.54MB | 圧縮 (zip 形式) | 2016-08-23 17:05:08 |
|                                      |            |        |             | OK キャンセル            |

⑤ ダウンロードしたファイルを保存するフォルダを指定する

|                 | vnload    |  |  |  |  |
|-----------------|-----------|--|--|--|--|
| Add 🍄           |           |  |  |  |  |
| Sample.zip      | ×         |  |  |  |  |
|                 |           |  |  |  |  |
|                 | ダウンロード先選択 |  |  |  |  |
| Target Folder   |           |  |  |  |  |
| <b>Download</b> |           |  |  |  |  |

- ⑥ Download ボタンをクリックする
- ⑦ 処理結果が表示されるので、OK をクリックする

| 处理結果 <b>※</b> |       |         |        |          |  |  |
|---------------|-------|---------|--------|----------|--|--|
| 正常に完了しました。    |       |         |        |          |  |  |
| ×.            | 処理結果  |         |        |          |  |  |
|               | ファイル  | 0       | フォルダ   | 0        |  |  |
|               | 新規    | 0       | アップデート | 1        |  |  |
|               | サイズ   | 5.55 MB | 処理時間   | 00:00:03 |  |  |
| Ij-           |       |         |        |          |  |  |
|               | ファイル名 |         | エラー内容  |          |  |  |
|               |       |         |        |          |  |  |
|               |       |         |        |          |  |  |
|               |       |         |        |          |  |  |
|               |       |         |        | OK       |  |  |